## Login to the PC using your Onyen and Password

Open any web browser, in this example; Google Chrome

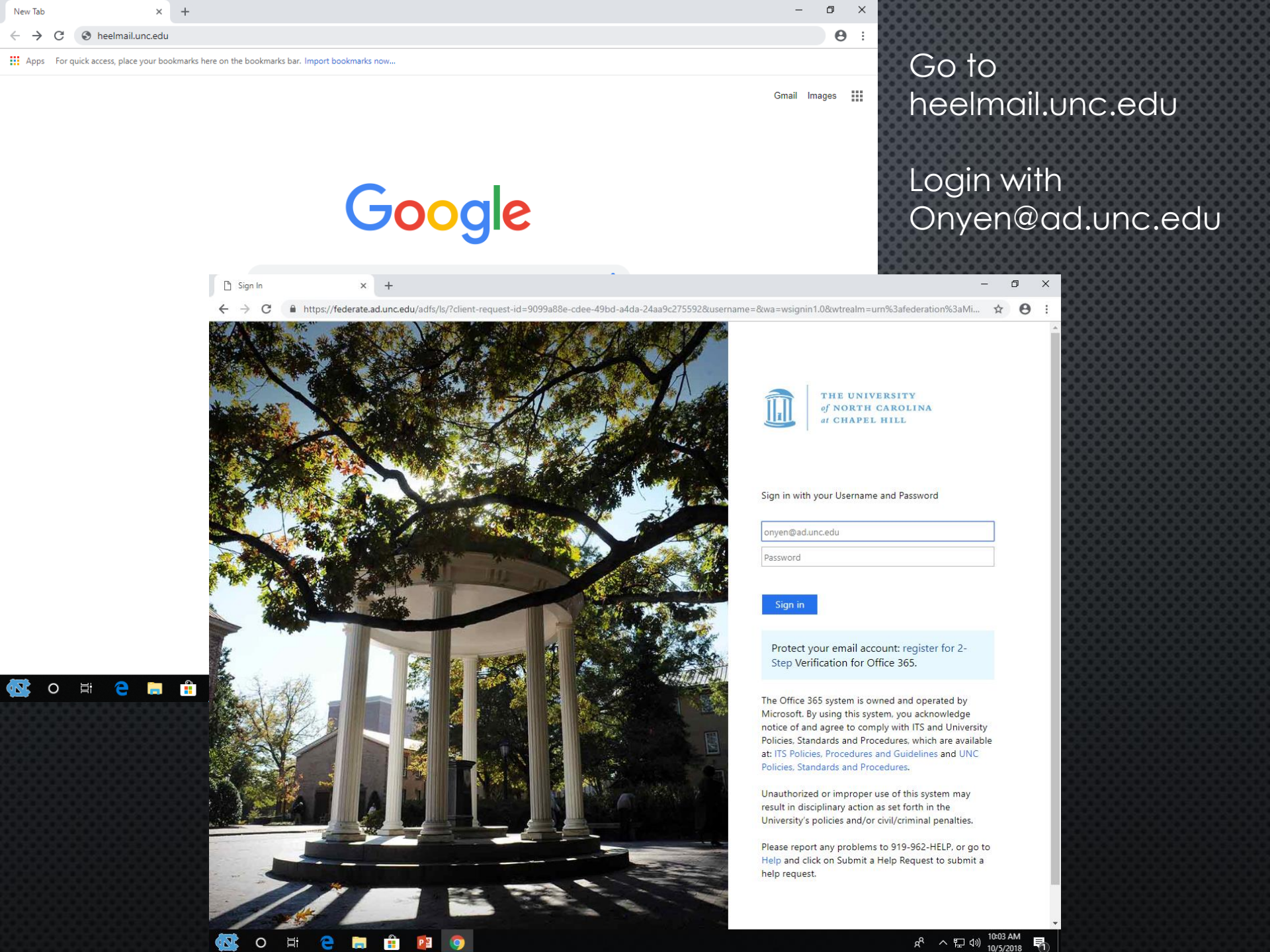

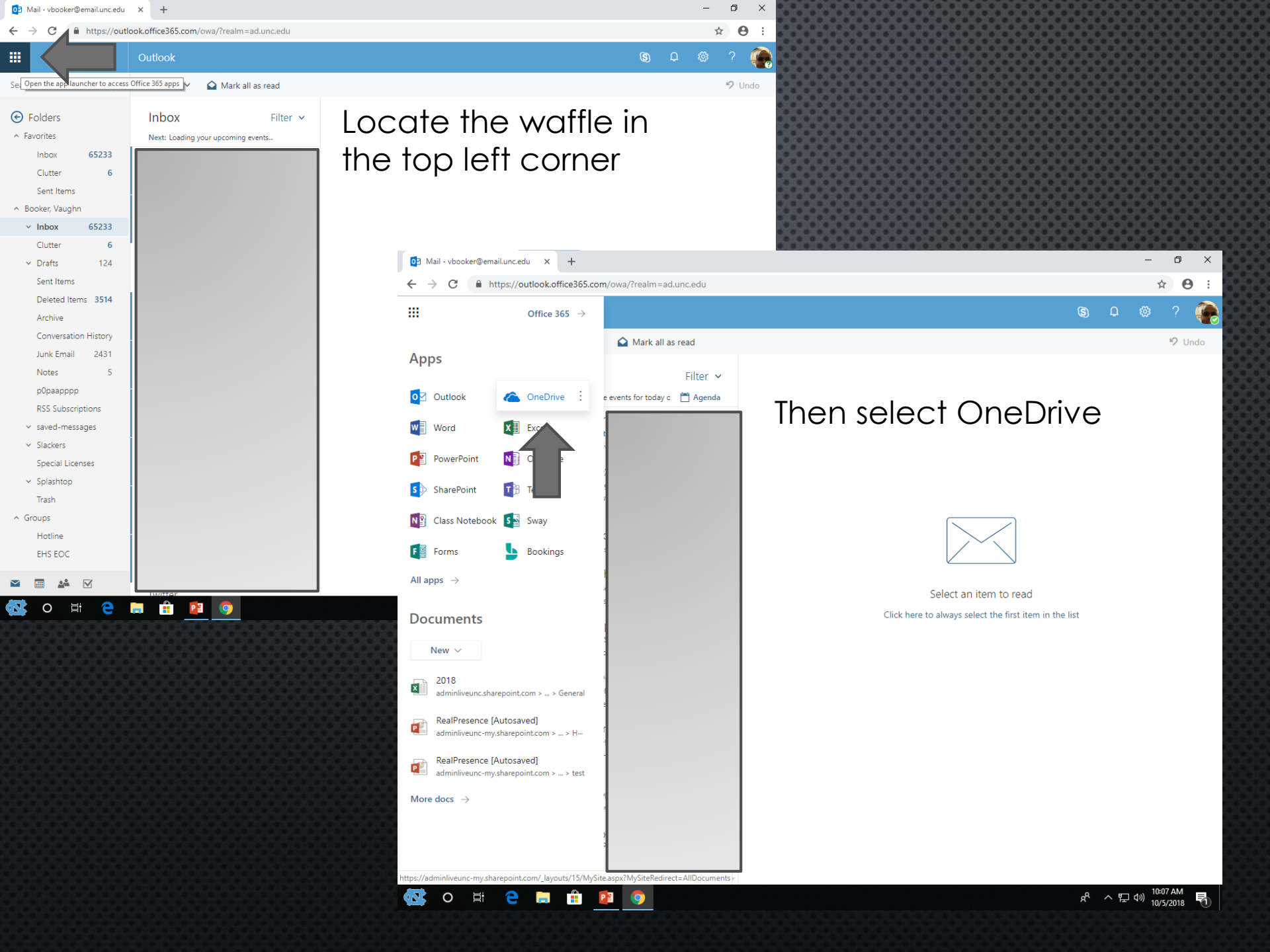

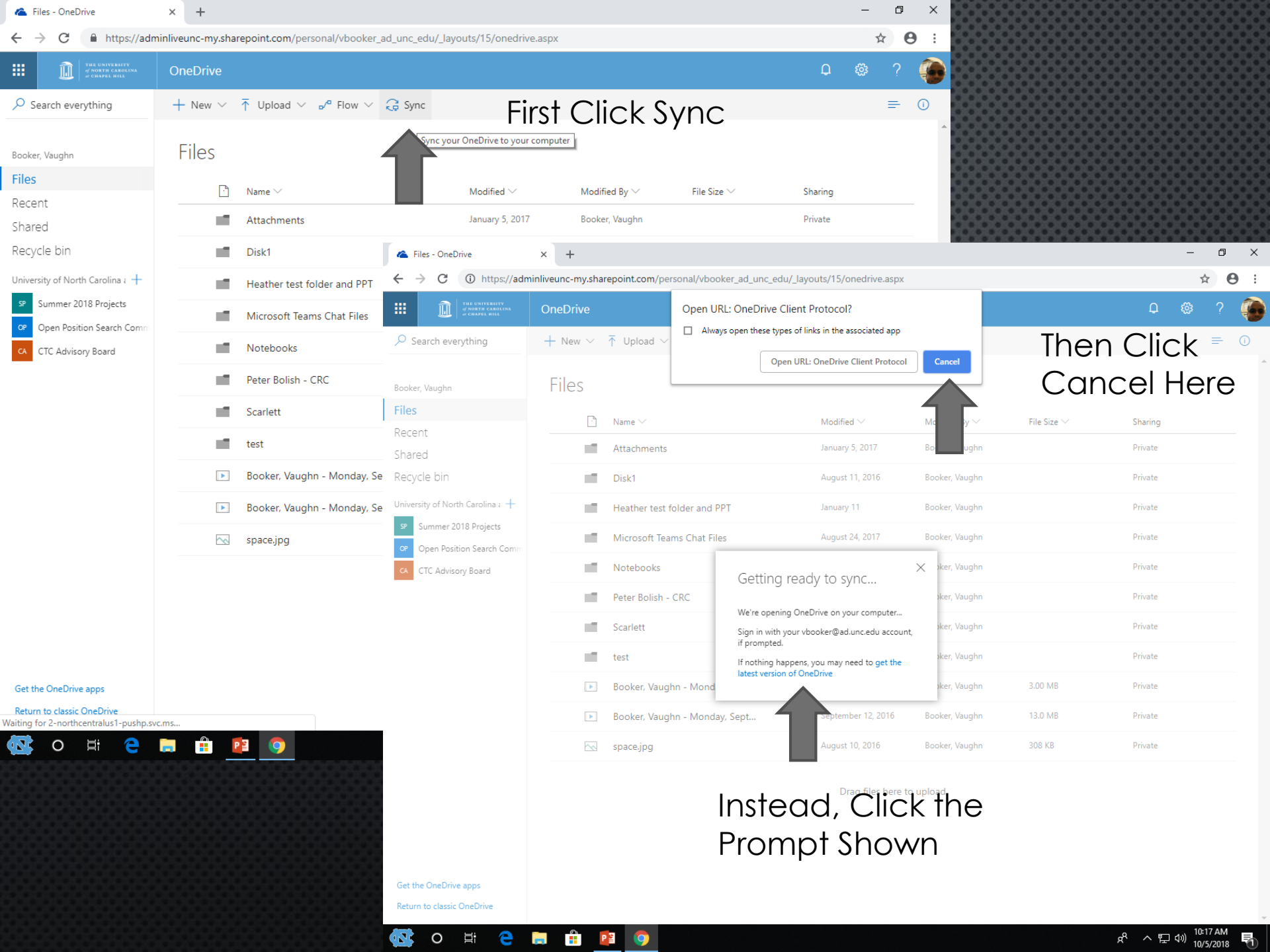

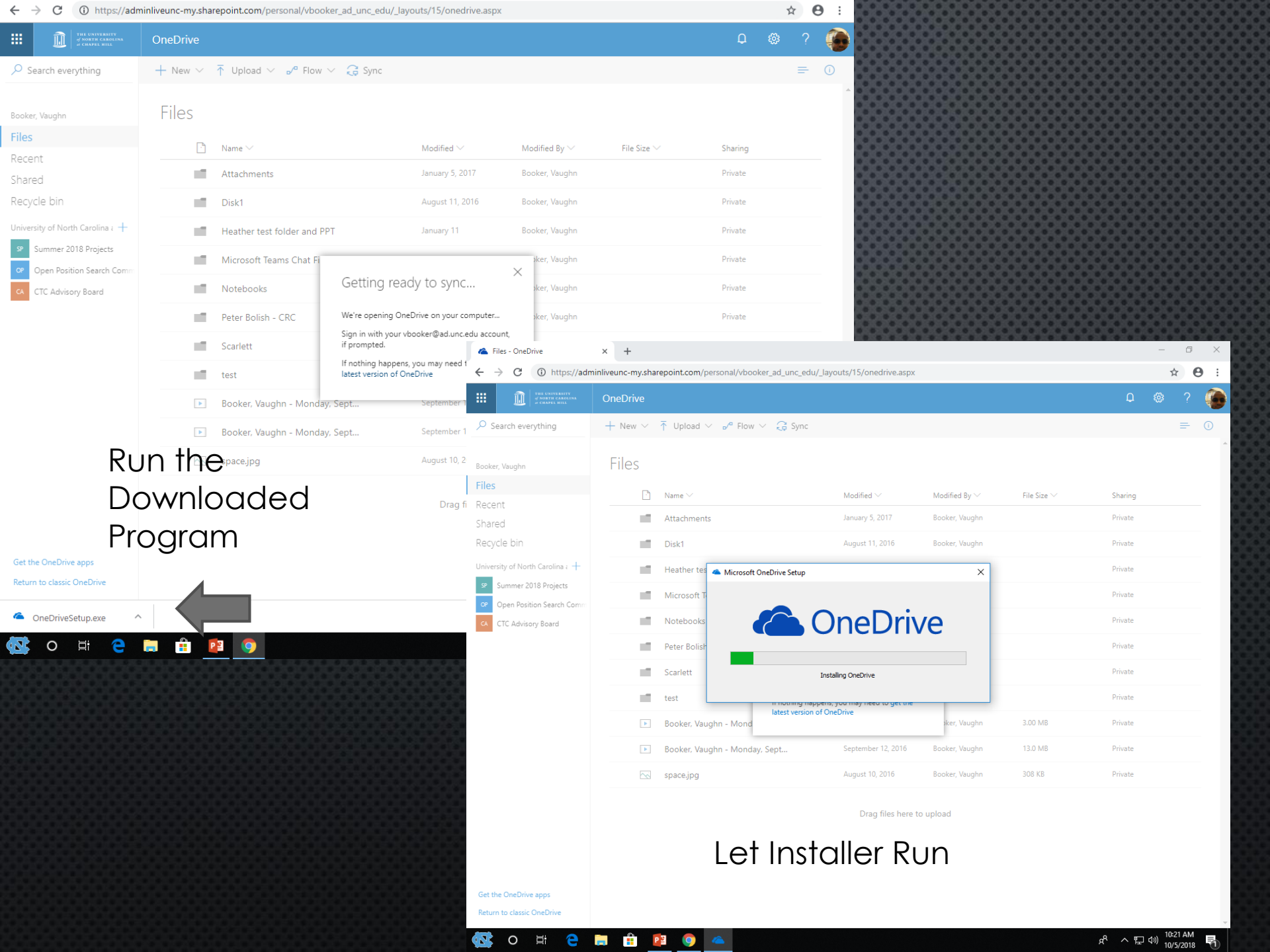

# Locate and Click OneDrive in System Tray

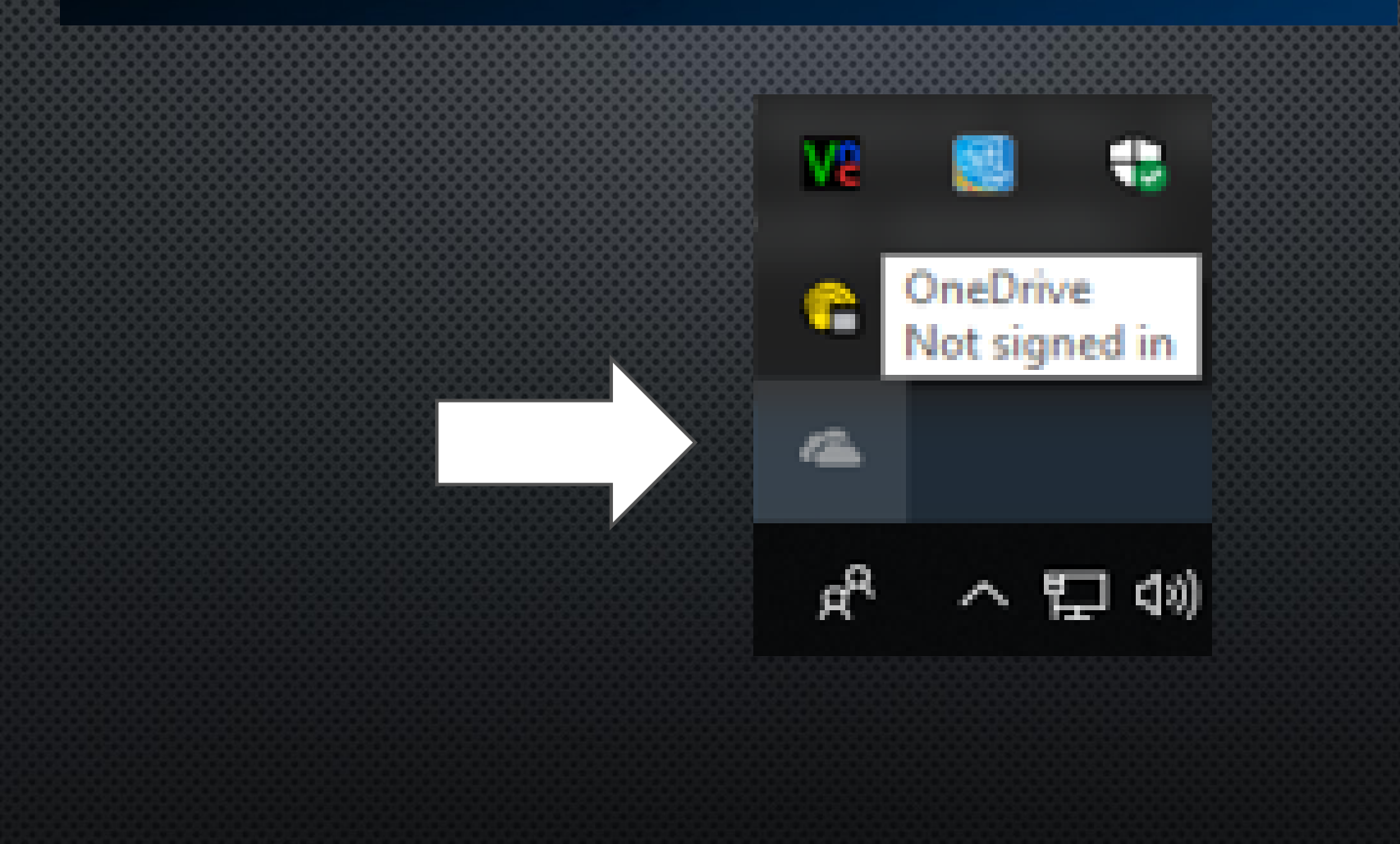

#### OneOrive isn't connected

Sign in to OneDrive to get started

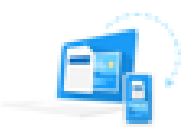

Sign in to OneDrive to get to your files and sync them on this device.

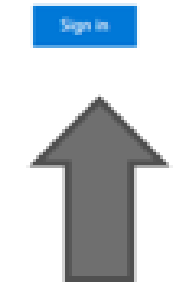

|             | •           |      |
|-------------|-------------|------|
| Open folder | Yes celline | More |
|             |             |      |

### Enter Onyen@ad.unc.edu

**Click Sign In** 

A Microsoft OneDrive

#### Set up OneDrive

+ C X

Put your files in OneDrive to get them from any device.

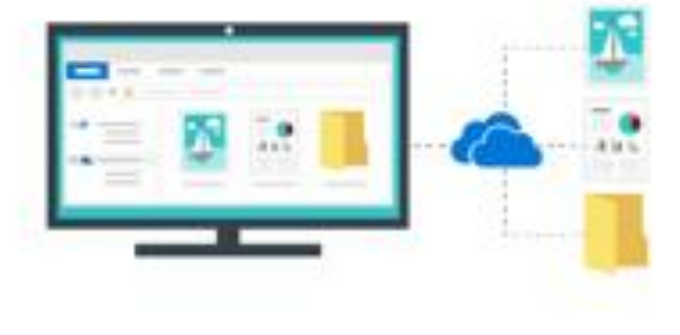

Enter your entail address

Clobing: Sign II" means pile agree to the Mooseth (annual Ausent and an an Ausent and OneDrive may also assumed and including substrationly.

Sight in

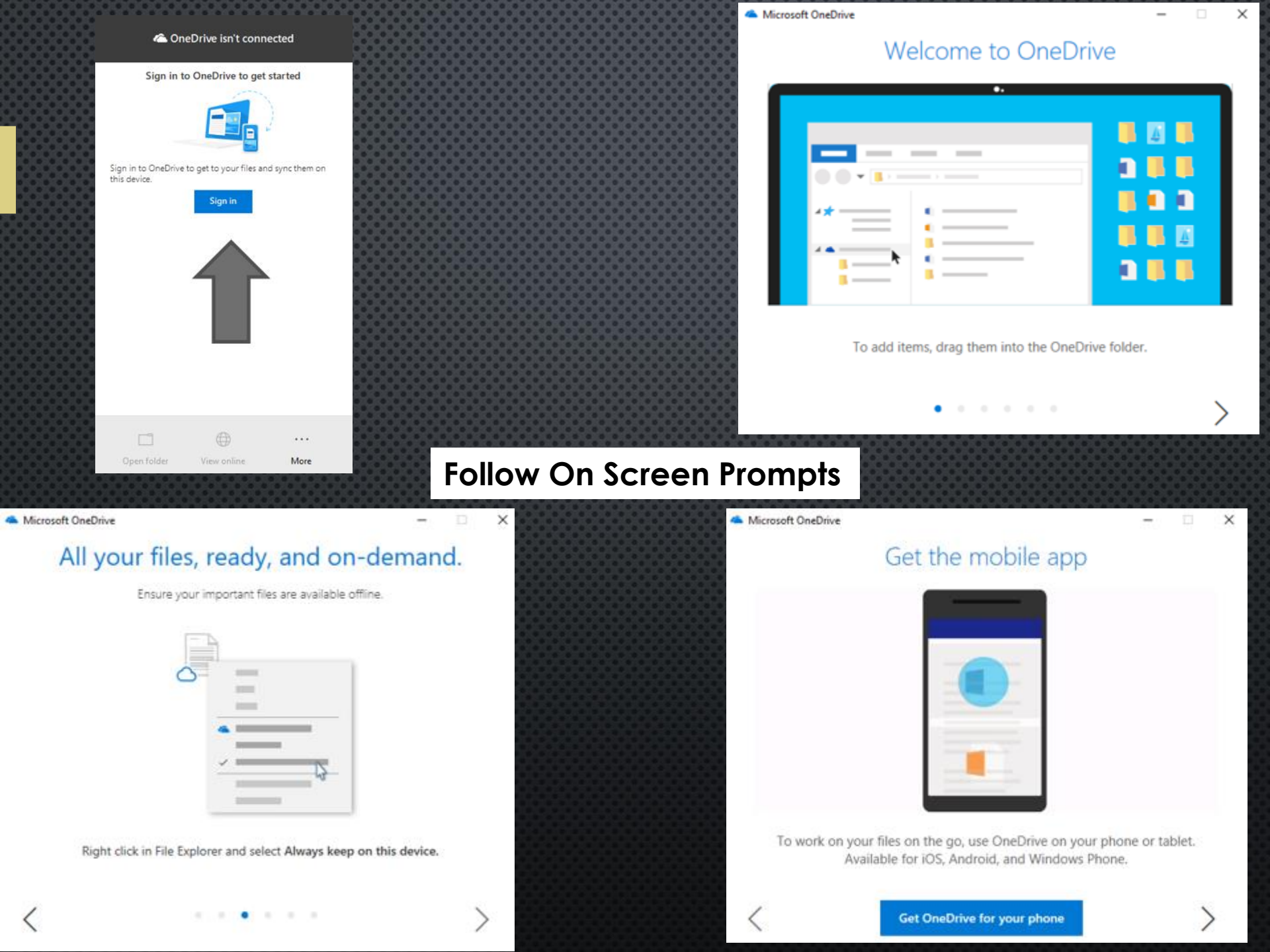

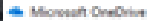

#### You're good to go!

#### Click 'Open My OneDrive' Folder To Finish

Open my OneDrive folder

#### OneDrive Now Appears as a Mapped Network Drive

#### Be Sure to Logoff when you Leave!

|                                                                                                    |                                           |                             |               |                             |        |                                       |                                         | 0 0 0 0 0 0 0 |                |             |                   |            |
|----------------------------------------------------------------------------------------------------|-------------------------------------------|-----------------------------|---------------|-----------------------------|--------|---------------------------------------|-----------------------------------------|---------------|----------------|-------------|-------------------|------------|
| 🝊   🛃 📙 🖛   OneD                                                                                                    | Drive - University of Norti               | h Carolina at Chapel Hill   |               |                             |        |                                       |                                         |               |                |             | - 0               | ×          |
| File Home                                                                                                    | Share View                                |                             |               |                             |        |                                       |                                         |               |                |             |                   | ^ <b>(</b> |
| Pin to Quick Copy Pi                                                                                                  | Cut<br>Seaste Copy path<br>Paste shortcut | Move Copy<br>to * to *      | New<br>folder | New item ▼<br>Easy access ▼ | Proper | ties<br>↓ Open →<br>Edit<br>↓ History | Select all Select none Invert selection |               |                |             |                   |            |
| Clipt                                                                                                    | board                                     | Organize                    |               | New                         |        | Open                                  | Select                                  |               |                |             |                   |            |
| < $\rightarrow$ 🗸 🍐 Booker, Vaughn $\rightarrow$ OneDrive - University of North Carolina at Chapel Hill $\rightarrow$ |                                           |                             |               |                             |        |                                       |                                         |               |                | Search OneD | rive - University | p          |
|                                                                                                    | Name                                      | ^                           | Status        | Date modified               |        | Type                                  | Size                                    |               |                |             |                   |            |
| 🖈 Quick access                                                                                                    |                                           |                             |               | 10/5/2010 10:25             |        | The Ashies                            | Sile                                    |               |                |             |                   |            |
| Desktop                                                                                                    | Attachmen                                 | 113                         |               | 10/5/2018 10:36             |        | File folder                           |                                         |               |                |             |                   |            |
| 👆 Downloads                                                                                                    | # Heather tes                             | st folder and PPT           | 5             | 10/5/2018 10:36             | AM     | File folder                           |                                         |               |                |             |                   |            |
| 🗎 Documents                                                                                                    | A Microsoft T                             | Teams Chat Files            | c             | 10/5/2018 10:36             | AM     | File folder                           |                                         |               |                |             |                   |            |
| Pictures                                                                                                    | 🖈 📃 Notebooks                             |                             | 9             | 10/5/2018 10:36             | AM     | File folder                           |                                         |               |                |             |                   |            |
| b Music                                                                                                    | Peter Bolish                              | h - CRC (                   | 9             | 10/5/2018 10:36             | AM     | File folder                           |                                         |               |                |             |                   |            |
| Scripts                                                                                                    | Scarlett                                  | c                           | 2             | 10/5/2018 10:36             | AM     | File folder                           |                                         |               |                |             |                   |            |
| Sysprep                                                                                                    | A Booker Va                               | unhn - Monday Sentember 12  |               | 0/12/2016 10:30             | AM     | MPA Video File (V                     | 3.072 KB                                |               |                |             |                   |            |
| Videos                                                                                                    | A Booker, Vau                             | ughn - Monday, September 12 | 5             | 9/12/2016 12:02             | PM     | MP4 Video File (V                     | 13,305 KB                               |               |                |             |                   |            |
| Creative Cloud F                                                                                                    | Files 📄 space.jpg                         | · · · ·                     | c             | 8/10/2016 2:36 F            | PM S   | JPG File                              | 309 KB                                  |               |                |             |                   |            |
|                                                                                                    |                                           |                             |               |                             |        |                                       |                                         |               |                |             |                   |            |
| in onebite                                                                                                    |                                           |                             |               |                             |        |                                       |                                         |               |                |             |                   |            |
| ConeDrive - Univ                                                                                                    | versity                                   |                             |               |                             |        |                                       |                                         |               |                |             |                   |            |
| 💻 This PC                                                                                                    |                                           |                             |               |                             |        |                                       |                                         |               |                |             |                   |            |
| 3D Objects                                                                                                    |                                           |                             |               |                             |        |                                       |                                         |               |                |             |                   |            |
| 📃 Desktop                                                                                                    |                                           |                             |               |                             |        |                                       |                                         |               |                |             |                   |            |
| 😫 Documents                                                                                                    |                                           |                             |               |                             |        |                                       |                                         |               |                |             |                   |            |
| 🕹 Downloads                                                                                                    |                                           |                             |               |                             |        |                                       |                                         |               |                |             |                   |            |
| Music                                                                                                    |                                           |                             |               |                             |        |                                       |                                         |               |                |             |                   |            |
| Pictures                                                                                                    |                                           |                             |               |                             |        |                                       |                                         |               |                |             |                   |            |
| 🛃 Videos                                                                                                    |                                           |                             |               |                             |        |                                       |                                         |               |                |             |                   |            |
| Windows (C:)                                                                                                    |                                           |                             |               |                             |        |                                       |                                         |               |                |             |                   |            |
| i Network                                                                                                    |                                           |                             |               |                             |        |                                       |                                         |               |                |             |                   |            |
|                                                                                                    |                                           |                             |               |                             |        |                                       |                                         |               |                |             |                   |            |
|                                                                                                    |                                           |                             |               |                             |        |                                       |                                         |               |                |             |                   |            |
|                                                                                                    |                                           |                             |               |                             |        |                                       |                                         |               |                |             |                   |            |
|                                                                                                    |                                           |                             |               |                             |        |                                       |                                         |               |                |             |                   |            |
|                                                                                                    |                                           |                             |               |                             |        |                                       |                                         |               |                |             |                   |            |
|                                                                                                    |                                           |                             |               |                             |        |                                       |                                         |               |                |             |                   |            |
|                                                                                                    |                                           |                             |               |                             |        |                                       |                                         |               |                |             |                   |            |
| 11 items                                                                                                    |                                           |                             |               |                             |        |                                       |                                         |               |                |             |                   | 855 📼      |
| 5 items (Disk free space:                                                                                             | : 12.7 GB)                                |                             |               |                             |        |                                       |                                         |               | 16.2           | MB          | Computer          |            |
|                                                                                                    | 4 🔿 💳                                     | 🕂 👩 📴                       |               |                             |        |                                       |                                         |               | c <sup>8</sup> | A 6 E       | 10:36 AM          |            |
|                                                                                                    |                                           | ··· ··· ···                 |               |                             |        |                                       |                                         |               | ×              | F           | 10/5/2018         | (2)        |